# **THE PATRIOT PORTAL**

The path to becoming an FMU student and a member of the Patriot community starts with the Patriot Portal.

The Patriot Portal is a cloud-based space that provides secure access to important information for students, faculty and staff at Francis Marion University. The information available to each user is specific to that user.

For FMU students, the Patriot Portal provides you with access to information about financial aid, class registration, and housing as well as links to commonly used FMU websites. Additional information, specific to you, will arrive through your FMU issued student G-mail account (ending with @g.fmarion.edu).

Students gain access to the Patriot Portal by using the existing username and password provided to them in their acceptance letter.

Your FMU G-mail account: <yourusername@g.fmarion.edu> Your FMU Temporary Password: fmu + the last five digits of your social security number

For security, students will need to enroll in Multi-Factor Authentication (MFA) using Microsoft Office 365. Once complete, students can access their FMU G-Mail account, Blackboard and the Patriot Portal using the same username and password.

Portal instructions and additional information are available on the dual enrollment (http://www.fmarion.edu/dualenrollment/) and Campus Technology webpages (https://www.fmarion.edu/portal101/#portal-instructions).

### **ACCESSING THE PATRIOT PORTAL**

To access the Patriot Portal, use the following link in any browser on any device connected to the internet: (https://patriotportal.ec.fmarion.edu). Note: a link to the Patriot Portal is also available on the FMU website at www.fmarion.edu.

- Choose FMU Student.
- Log-in to the Patriot Portal using the username and password provided to you on your acceptance letter.
- Users leaving the Portal after a session should log-out completely. To do this, click on user name in the upper right hand corner of the browser and select "sign out." After completing this step, close the browser to complete the logout process.

### **PATRIOT PORTAL HELP!**

For help using or logging into the Portal, contact the Help Desk at Campus Technology by calling 843-661-1111 or the Dual Enrollment Office by calling 843-374-4215.

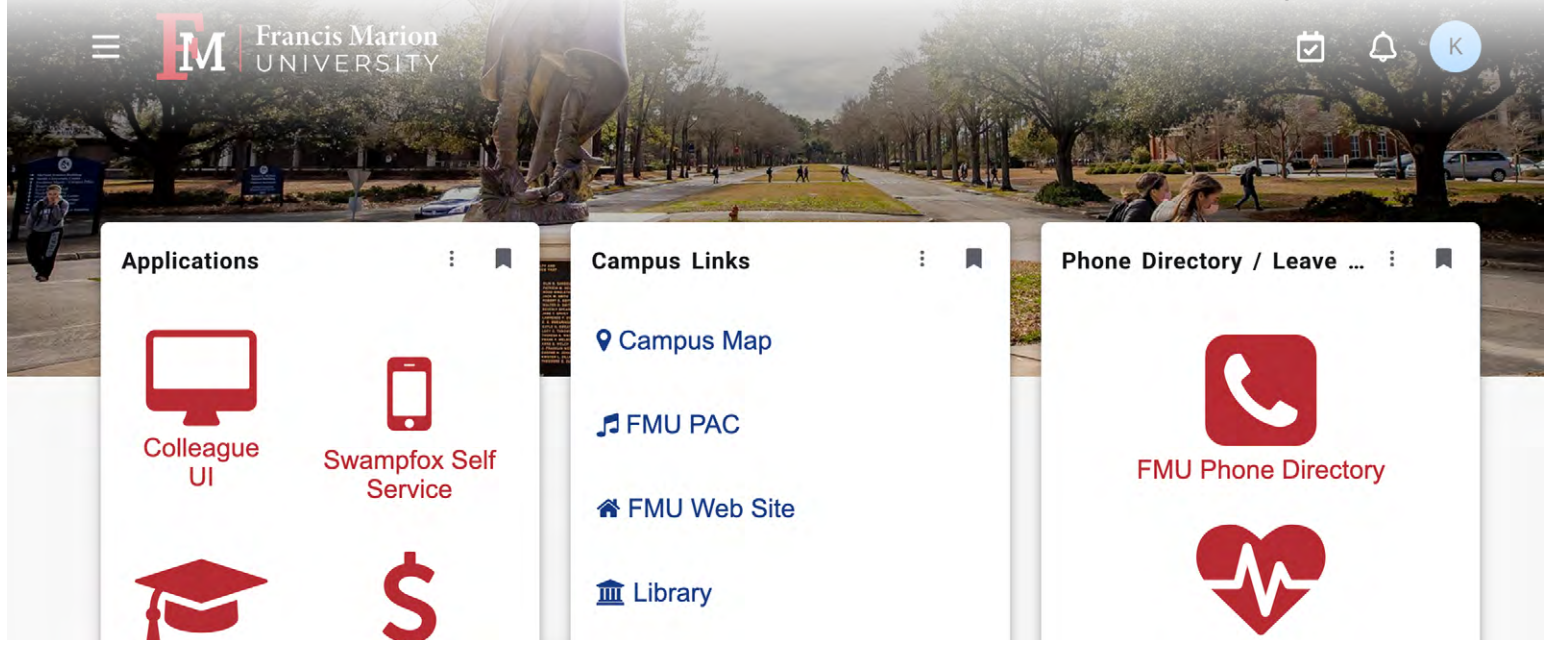

## **INSTUCTIONS FOR MFA-USER SELF SERVICE**

Multi-Factor Authentication (MFA) for Office 365 allows for greater security of your email, SharePoint, and OneDrive data by requiring an additional authentication mechanism beyond username/password. This additional authentication is only needed on newly enrolled mobile devices or computers once and every 24 hours for SharePoint portal access, or to Office365 online services (outlook online/OneDrive online). Microsoft has provided a platform that makes this process very easy. There are several methods you can use, but the most convenient method is to use "push" notification when you must authenticate.

The steps below will guide you step-by-step on how to enroll your mobile device for authentication.

Note: Only one mobile device needs the Microsoft authenticator app. Additional mobile devices need only be authorized from the first device if signing into Outlook, OneDrive, or other Office 365 services. We highly recommend using the Microsoft Authenticator App for this as it provides the most effective security and ease of use. You will need a computer and your mobile device to complete set up!

1. Download/Install the **Microsoft Authenticator App** from the Apple app store or Google Play on your mobile device.

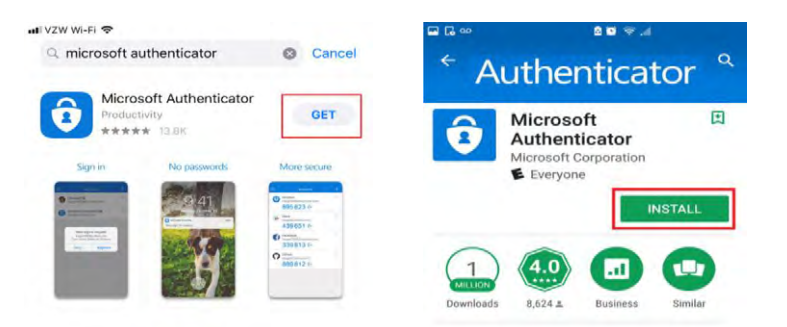

2. From a computer, navigate to portal.office.com

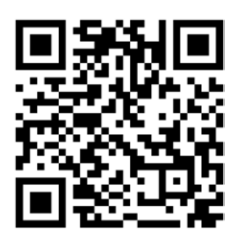

3. Enter your appropriate username (email address) and click "Next." (NOTE: Students use@g.fmarion.edu)

| Sign in              |        |      |
|----------------------|--------|------|
| test.user@g.fmari    | on.edu |      |
| No account? Create   | onel   |      |
| Can't access your ac | count? |      |
|                      | Back   | Next |

4. Enter your appropriate password. Click "Sign in."

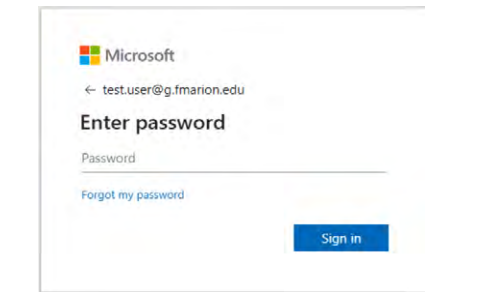

5. Click "Next."

| Microsoft                                                    |               |
|--------------------------------------------------------------|---------------|
| test.user@g.fmarion.edu                                      |               |
| More information requ                                        | ired          |
| Your organization needs more information your account secure | ation to keep |
| Use a different account                                      |               |
| Learn more                                                   |               |
| earn more                                                    | New           |

6. Click "Next."

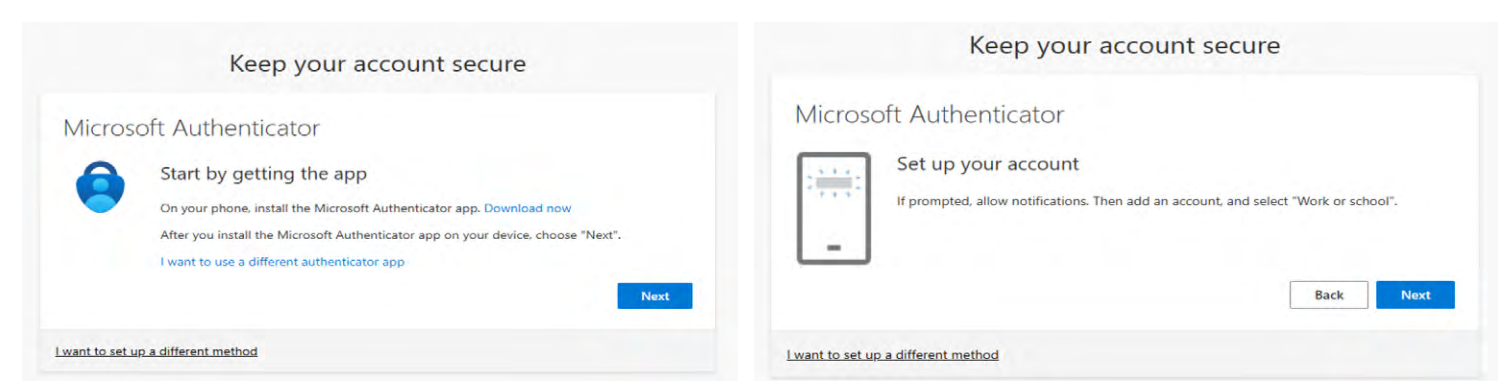

8. This window will appear with a QR code. Scan the QR Code on the screen.

| code. This will connect the Microsoft Authenticator |
|-----------------------------------------------------|
| code. This will connect the Microsoft Authenticator |
| code. This will connect the Microsoft Authenticator |
|                                                     |
|                                                     |
|                                                     |
|                                                     |
| Back Next                                           |
|                                                     |

From the mobile device, open the **Microsoft Authenticator app** that you previously downloaded to scan the code. (Select *ok* or allow if prompted for notifications and allow the app to use the camera on your mobile device.)

9. Select "Add Account" then select "Work or school account."

| all VZW Wi-FI 🗢 | Accounts                           | +           | uti VZW Wi-Fi ♥<br>Accounts                                                                                 |     |
|-----------------|------------------------------------|-------------|----------------------------------------------------------------------------------------------------|-----|
| Ready to        | o add your first ac<br>Add account | ecount?     | WHAT KIND OF ACCOUNT ARE YOU ADDING? Personal account Work or school account Other (Google, Facebook, etc.) | 2 2 |
| Micro           | Kee<br>psoft Authentic             | p your acco | ount secure                                                                                                 |     |
| -               | Notification ap                    | proved      | Back Next                                                                                                   |     |

10. You should see the following screen or a similar below and click "Done."

| Keep your account secure                                                                                                    |
|----------------------------------------------------------------------------------------------------|
| Success!                                                                                                    |
| Great job! You have successfully set up your security info. Choose "Done" to continue signing in<br>Default sign-in method: |
| Microsoft Authenticator                                                                                                    |
| Done                                                                                                    |

11. Select "Yes."

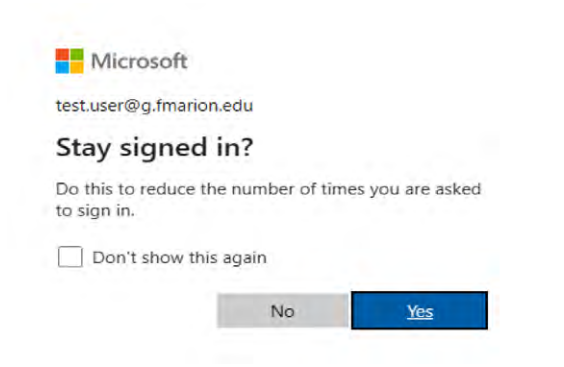

You should now be successfully signed into your Microsoft 365 account.

## **NAVIGATING THE PATRIOT PORTAL**

The Patriot Portal is the access gateway for all things related to your Dual Enrollment courses at FMU. Once your application has been accepted, your new FM login credentials and email address are created and provided to you on your Acceptance Letter that is available through your FM Link account. Once logged into the Portal, students have access to view their course schedules, access their FMU G-mail and Blackboard, look up course details and instructor information, and review their final semester grades and GPA.

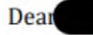

Congratulations on your acceptance into FMU's Dual Enrollment Program for the Fall 2024! Below you will find your FMU ID number, email address, and instructions on how to access the Patriot Portal. You will use the Portal to access your FMU email. The Portal will also be used to access your courses on Blackboard. More information regarding Blackboard will be sent prior to the start of the semester.

## Note: Students continuing from the previous semester will not need to create a new portal password.

FMU Credentials FMU ID Number FMU Email Address

FMU Temporary Password: fmu + the last five digits of your Social Security Number. Example If the last five digits of your SSN are 56789, your temporary password will be fmu56789

#### How to log into your Patriot Portal

\*\*You must use a laptop/desktop and your cell phone to scan the QR code for the initial set up \*\*

\*\*Microsoft Authenticator app must be downloaded to log into your Patriot Portal\*\*

\*\*The FMU student Gmail (g.fmarion.edu) email will be used to log in although it is Microsoft\*\*

### HOW TO VIEW YOUR COURSE SCHEDULE

Students can access their Patriot Portal by clicking here: **Portal Login** Additional Portal Login and Multi-Factor Authentication instructions can be found here: **Login Instructions** You can change or reset your password here: **Password Reset** 

For login issues for either the Patriot Portal or your FMU G-mail, please contact Campus Technology's HelpDesk by calling 843-661-1111 during normal business hours (Mon-Fri, 8:30-5pm).

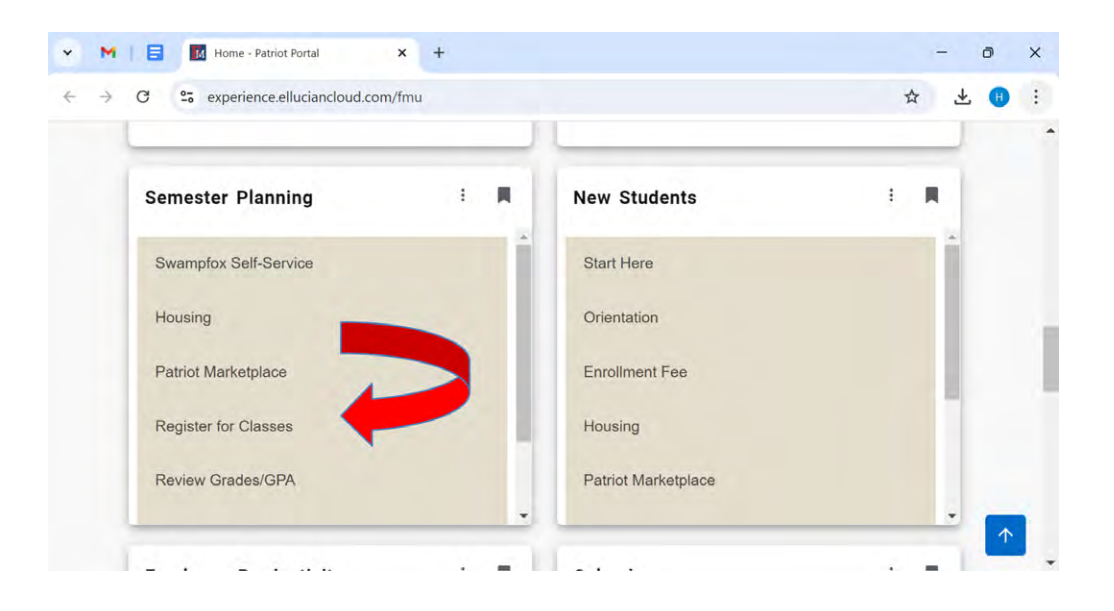

2 - You will be prompted to sign in again.Use your firstname.lastname. (The beginning of your fmarion email.)

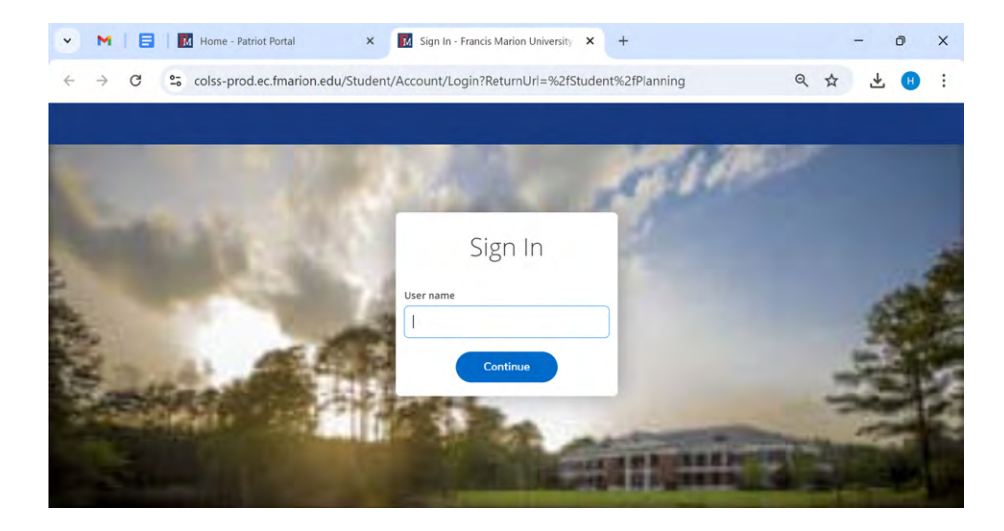

 3 - Upon logging in, this is what your page will look like. Under "Plan your Degree & Register for Classes," click "Go to Plan & Schedule."

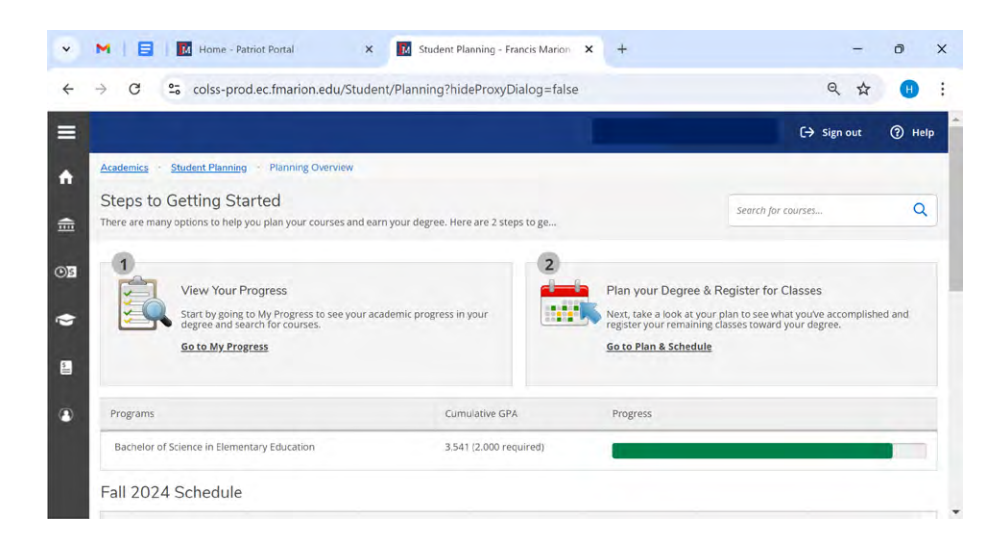

 4 - After clicking on "Go to Plan & Schedule," you will see your course calendar, as well as a list of the courses you are enrolled in. Your calendar will not show online classes, but your course list will.

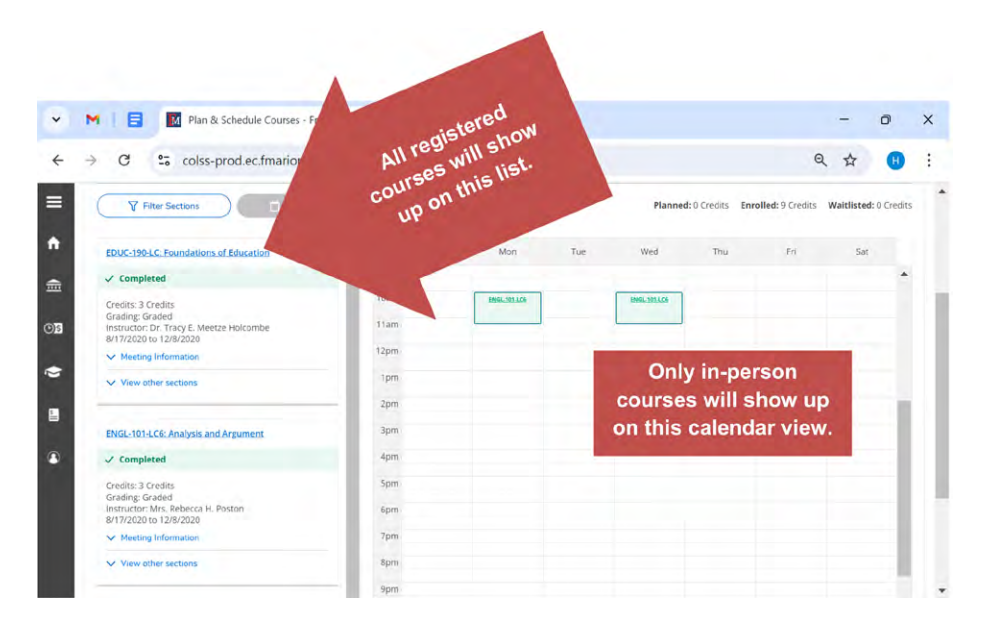

5 - To view meeting information and the course description, you will click the blue, hyper-linked course name to the left.

| C 1 colss-produc.fmarion.edu/Student/Planning/DegreePlans                         |                  |               |     |              |                 |                          | \$ ±              |
|-----------------------------------------------------------------------------------|------------------|---------------|-----|--------------|-----------------|--------------------------|-------------------|
| Plan your Degree and Schedule your courses                                        |                  |               |     |              | Search for cour | NS                       |                   |
| Schedule Timeline Advising Petitions & Walvers                                    |                  |               |     |              |                 |                          |                   |
| < > Fall 2020 +                                                                   |                  |               |     |              |                 |                          |                   |
| Priter Sections                                                                   | <b>8</b>         | int           |     |              | Planned: 0 Cro  | dits Enrolled: 9 Credits | Waitlisted: 0 Cre |
| EDUC-190-LC: Foundations of Education                                             | i. Sun           | Mon           | Tue | Wed          | Thu             | Fri                      | Sat               |
| ✓ Completed                                                                       | 9.am             |               |     |              |                 |                          |                   |
| Credits: 3 Credits<br>Grading: Graded<br>Instructor: Dr. Tracy E. Meetze Holcombe | 10am<br>11am     | UNIAL-DED.ACO |     | 1966.3934.09 |                 |                          |                   |
| B/17/2020 to 12/B/2020<br>Meeting Information                                     | 12pm             |               |     |              |                 |                          |                   |
| View other sections                                                               | tpm              |               |     |              |                 |                          |                   |
|                                                                                   | 2pm              |               |     |              |                 |                          |                   |
| ENGL-101-LC6: Analysis and Argument                                               |                  |               |     |              |                 |                          |                   |
| ✓ Completed                                                                       |                  |               |     |              |                 |                          |                   |
| Credits: 3 Credits<br>Grading: Graded<br>Instructor: Mrs. Rebecca H. Poston       | Spm<br>6pm       |               |     |              |                 |                          |                   |
| 8/17/2020 to 12/8/2020                                                            | 7pm              |               |     |              |                 |                          |                   |
| View other sections                                                               | 8pm              |               |     |              |                 |                          |                   |
|                                                                                   | 9pm              |               |     |              |                 |                          |                   |
| SPAN-102-LC1: Elementary Spanish JI                                               |                  |               |     |              |                 |                          |                   |
| / Completed                                                                       | Sections with no | meeting time  |     |              |                 |                          |                   |

| Cione                                                                                                    |                                                                                                    | Close                                                                                                    |  |
|----------------------------------------------------------------------------------------------------|----------------------------------------------------------------------------------------------------|----------------------------------------------------------------------------------------------------|--|
| Bookstone information                                                                                                    | Books                                                                                                    | Ecokstore Information                                                                                                    |  |
| and revision, through writing analyses and arguments for specific audiences and<br>purposes. Through devisive writing assignments, practice and oper activities,<br>studients will learn to read and write in various methoral contexts and will be<br>introduced to documentation of sources, small clust size and you individual attention<br>and cooperative learning. Chelic cannot be earned for both English 101 and English<br>1016. | Course Description                                                                                                    | Further development of or all and written comprehension and communication in the<br>trayed language. Continued use of technology to enhance linguistic proficiency and<br>cultural awareness.                                                                                                    |  |
| Introduction to critical reading and to composing processes, including invention                                                                                                    | Requisites                                                                                                    | SPAN-101 - Must be completed prior to taking this course.                                                                                                    |  |
| hone                                                                                                    | Grading                                                                                                    | Giades                                                                                                    |  |
| Graded                                                                                                    | Gradian                                                                                                    | Graded                                                                                                    |  |
| 3                                                                                                    | Credits                                                                                                    | 3                                                                                                    |  |
| 4/15/0                                                                                                    | Seats Available ()                                                                                                    | 22/30/0                                                                                                    |  |
| 8/17/2020 - 12/8/2020                                                                                                    | Dates                                                                                                    | 8/17/2020 - 12/8/2020                                                                                                    |  |
| M, W 10:00 AM - 11:15 AM<br>8/17/2020 - 12/8/2020<br>TB0 (Lecture)                                                                                                    | Meeting Information                                                                                                    | 8/17/2020 - 12/8/2020<br>(Online)                                                                                                    |  |
| Mrs. Rebecta H (rebecce postmi@fmarlonc.emic)<br>Postori                                                                                                    | Instructors                                                                                                    | Ms. Alicia S. (shay,crawley@fmarion.edu.)<br>Crawley                                                                                                    |  |
|                                                                                                    | SPAN-102-LC1<br>Elementary Spanish II<br>Fall 2020                                                                                                    |                                                                                                    |  |
|                                                                                                    | Section Details                                                                                                    |                                                                                                    |  |
|                                                                                                    | Mrs. Reberca H (rebeco executional finances a mark)<br>Poston<br>M. W. 1000 AM -1115 AM<br>87/770200 - 12/972020<br>The LikeLine<br>A 1151/0<br>3<br>Graded<br>None<br>Introduction of India reading and to composing processes including invention<br>and revision. The angle writing analyses and arguments for specific audiences and<br>possibles. The angle writing analyses and arguments for specific audiences and<br>possibles. The angle writing analyses and arguments for specific audiences and<br>possibles. The angle writing analyses and arguments for specific audiences and<br>possibles. The angle writing analyses and arguments for specific audiences and<br>possibles. The angle writing analyses and arguments for the period audiences and<br>possibles. The angle writing analyses and arguments for the tegetion 101 and English<br>Beckstore information | Section Decails     Section Decails     Sectin Decails     Section Decails     Section Decails     Se |  |

### **HOW TO VIEW YOUR GRADES**

IMPORTANT: Only your final grades for each semester are loaded into the Portal once all grades are posted after exams end. You can view both your semester and cumulative GPA for FMU courses you have completed, but individual assignment grades for a course are only available through your course in Blackboard during that semester.

To calculate your projected semester GPA or updated cumulative GPA, you can use the Registrar's Online GPA Calculator here: https://www.fmarion.edu/registrar/calculategpa/.

| 1 - To see your grades, you will click the<br>three lines in the top left corner of the<br>Patriot Portal screen. | M Plan & Sebere Courses - Fr                                                                                | ancis × +                       |              |                                    | - 0 ×                 |
|----------------------------------------------------------------------------------------------------|----------------------------------------------------------------------------------------------------|---------------------------------|--------------|------------------------------------|-----------------------|
|                                                                                                    | ← → marion.ed                                                                                               | du/Student/Planning/DegreePlans |              | 6                                  | 2 🕁 😕 :               |
|                                                                                                    |                                                                                                    |                                 |              | €                                  | Sign out ⑦ Help       |
|                                                                                                    | Academics Student Planning Plan & Schedule                                                                  |                                 |              |                                    |                       |
|                                                                                                    | Plan your Degree and Schedule you                                                                           | r courses                       |              | Search for courses                 | Q                     |
|                                                                                                    | Schedule Timeline Advising Petitions                                                                        | s & Walvers                     | Planned: 0   | Credits <b>Enrolled:</b> 9 Credits | Waitlisted: 0 Credits |
|                                                                                                    | EDUC-190-LC: Foundations of Education                                                                       | 🛎 Sun Mon Tue                   | Wed          | Thu Fri                            | Sat                   |
|                                                                                                    | Completed                                                                                                   | 9em                             |              |                                    |                       |
|                                                                                                    | Credits: 3 Credits<br>Grading: Graded<br>Instructor: Dr. Tracy E. Meetze Holcombe<br>8/17/2020 to 12/8/2020 | 10am Med.393.00                 | 8065.301.105 |                                    |                       |
|                                                                                                    | V Meeting Information                                                                                       | 12pm                            |              |                                    |                       |
|                                                                                                    | View other sections                                                                                         | Tpm                             |              |                                    |                       |
|                                                                                                    |                                                                                                    | 2pm                             |              |                                    |                       |

2 - From there, you will click on "Academics" and then "Grades"

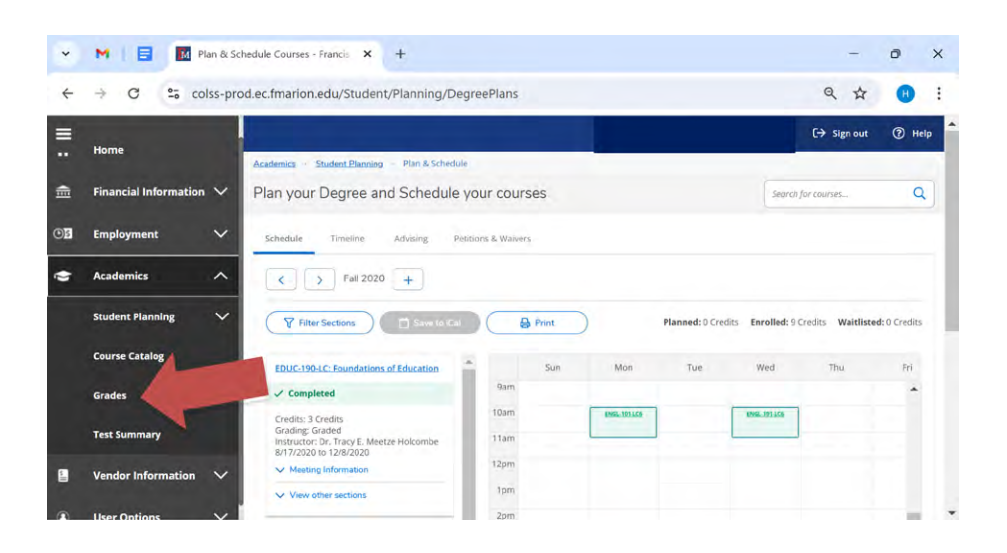

3 - You are then able to see your GPA and grades for every semester you have been enrolled in FMU classes. *Remember, the current semester won't have any grades in the Portal until <u>after</u> <i>final exams.* 

Clicking on each individual semester will show you the grades for each class in that semester.

| 1 📑 🚺 Grades - Francis Marion University X +             | - 0   |
|----------------------------------------------------------|-------|
| C C colss-prod.ec.fmarion.edu/Student/Student/Grades     | ९ 🕁 🔮 |
| adamics - Grades                                         |       |
| rades                                                    | 8     |
| Fall 2024 (8/19/2024-12/10/2024)                         |       |
| Spring 2024 (1/9/2024-4/30/2024)<br>Term GPA- 3.500      |       |
| Fail 2023 (8/21/2023-12/12/2023)<br>Term GPA, 3.571      |       |
| Spring 2023 (1/10/2023-5/2/2023)<br>Term GPA: 3.700      |       |
| Fail 2022 (8/22/2022-12/13/2022)<br>Term GPA-3.656       |       |
| Late Spring 2022 (5/10/2022-5/27/2022)<br>Term GPX 4.000 |       |

| *        | M Grades - Francis Ma                               | rion University × +              |         | - 0                               | ×        |
|----------|-----------------------------------------------------|----------------------------------|---------|-----------------------------------|----------|
| ÷        | → C º₅ colss-prod.ec.fm                             | arion.edu/Student/Student/Grades |         | Customize and control Google Chro | :<br>ome |
| ≡        | Fall 2023 (8/21/2023-12/12/2023)<br>Term GPA: 3.571 |                                  |         | ~                                 | -        |
| <b>↑</b> | Spring 2023 (1/10/2023-5/2/2023)<br>Term GPA: 3,700 |                                  |         | ^                                 |          |
| -        | Course Section                                      | Title                            | Credits | Final Grade                       |          |
| ©]5      | EDUC-324-1<br>1/10/2023 - 4/24/2023                 | Reading Assessment               | 3       | B+                                |          |
| ġ        | EDUC-420-1<br>1/10/2023 - 4/24/2023                 | Intr: Exceptional Learner        | 3       | A                                 | ł        |
|          | ELEM-316-1<br>1/10/2023 - 4/24/2023                 | Meth Inst Intermed Math          | 3       | A                                 |          |
| ۲        | ENGL-341-2<br>1/10/2023 - 4/24/2023                 | Adv.Comp. for Teachers           | 3       | A                                 |          |
|          | MATH-370-1<br>1/10/2023 - 4/24/2023                 | Intuitive Geometry               | 3       | 8                                 |          |
|          | Fall 2022 (8/22/2022-12/13/2022)<br>Term GPA: 3.656 |                                  |         | ~                                 |          |

### ACCESSING YOUR FM EMAIL

- 1 To access your FMU G-mail account, you will need to be logged into the Patriot Portal. You will scroll until you find the "Student Productivity" area. This area includes GMail, Blackboard, and Google Drive. You will choose GMail.
- 2 After choosing GMail, you will follow the prompts on the screen for entering your username and password. This is the same login for the Patriot Portal and Blackboard. You are then able to choose to save your username and password so you do not have to go through the Patriot Portal every time. DO NOT save your username and password on any computer that you is not yours.

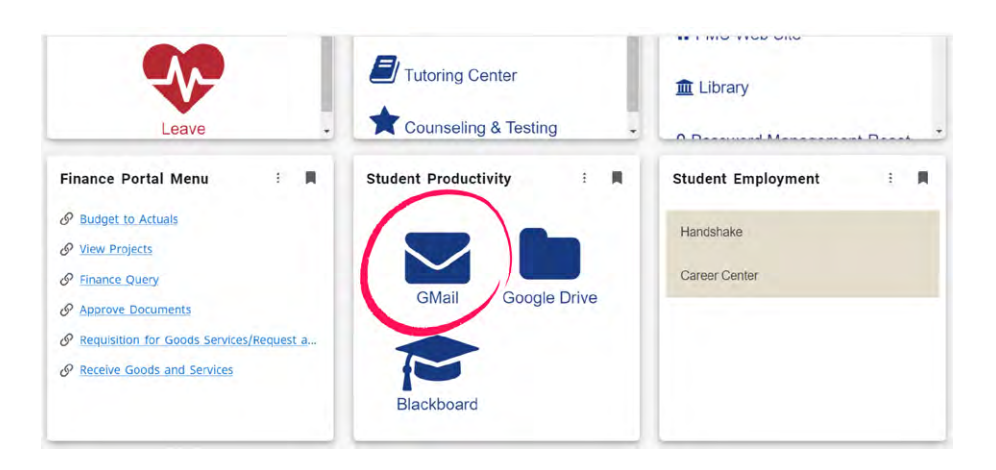